# SIGNATURE MK650 COMBO FOR BUSINESS SIGNATURE MK650 商用键鼠套装

Setup Guide 设置指南

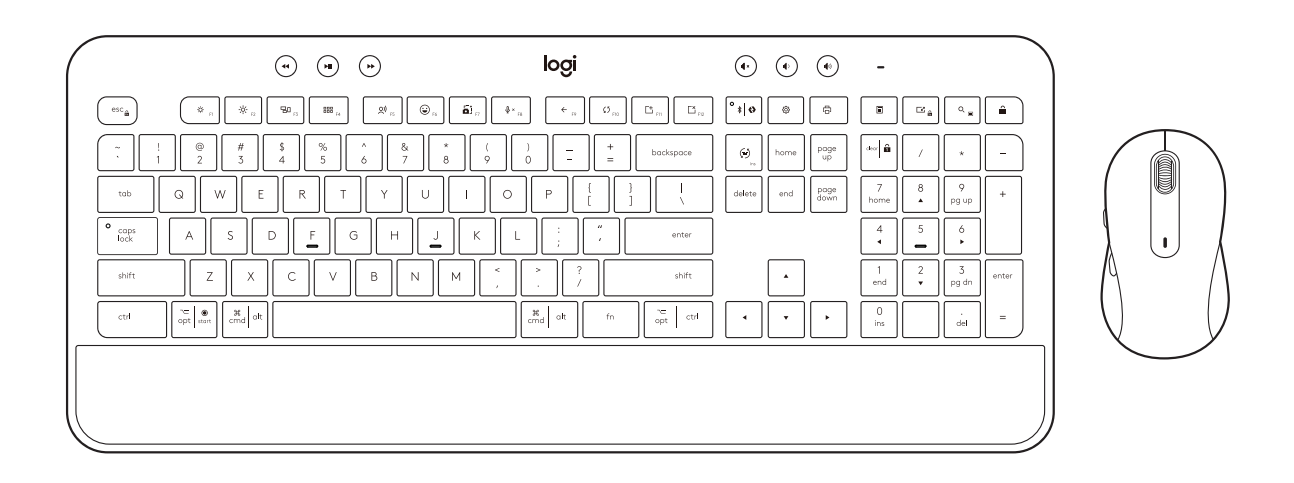

logitech 罗技<sup>®</sup>

# CONTENTS

简体中文.....12

# KNOW YOUR PRODUCT

#### **KEYBOARD VIEW**

- 1. Batteries + dongle compartment (keyboard bottom side)
- 2. Connect Key + LED (white)
- 3. Battery Status LED (green/red)
- 4. On/Off switch

|                                                                                                    | 1     | 2                                                                                                    | 3                                                                                                    |       |
|----------------------------------------------------------------------------------------------------|-------|----------------------------------------------------------------------------------------------------|----------------------------------------------------------------------------------------------------|-------|
| • • •                                                                                                    | logi  | • •                                                                                                    | (*) <u> </u>                                                                                                    |       |
| $ \begin{array}{c} \hline \hline ev_{\bullet} & \hline e & \hline e$ |       | iii Circi<br>cockpose<br>Circi cokers and<br>cockpose<br>Circi cokers and<br>cockers and<br>cockers and | 0     0     0     0     0       poge     +     4     /     .     .       poge     +     4     /     .     .       poge     +     4     .     .     .       total     .     .     .     .     .       total     .     .     .     .     .       total     .     .     .     .     .       total     .     .     .     .     .       total     .     .     .     .     . | • + + |
|                                                                                                    | dt fn | re opt crit                                                                                                    | • 0 ins indi                                                                                                    | =     |

#### MOUSE VIEW

- 5. M650B Mouse
- 6. SmartWheel
- 7. Side keys
- 8. Batteries + dongle compartment (mouse bottom side)

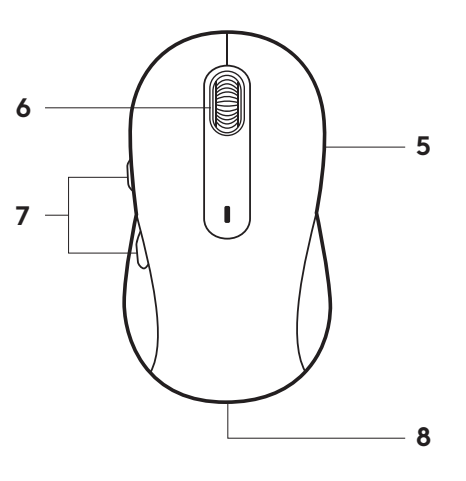

#### **CONNECT YOUR MK650**

There are two ways to connect your keyboard and mouse to your device.

Option 1: Through Logi Bolt receiver

Option 2: Through direct *Bluetooth®* Low Energy (BLE) connection\*

**Note:** \*For *ChromeOS* users, we recommend connecting to your device only through BLE (Option 2). A dongle connectivity will bring experience limitations.

#### To pair through Logi Bolt receiver:

#### STEP 1:

Take the Logi Bolt receiver from the packaging tray that was holding your keyboard and mouse.

**IMPORTANT:** Don't remove the pull-tabs from your keyboard and mouse yet.

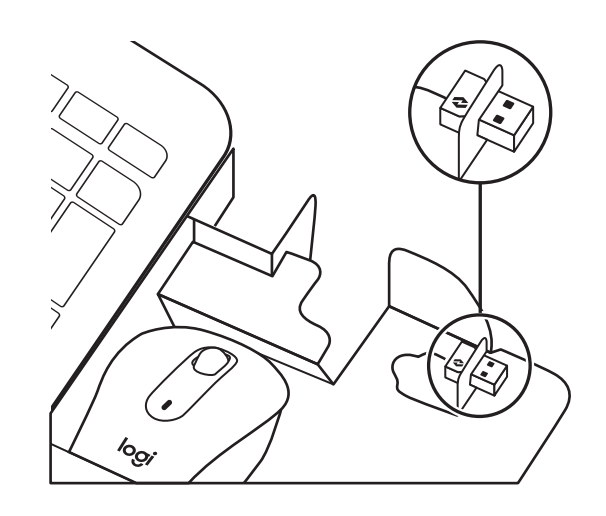

#### STEP 2:

Insert the receiver into any available USB port on your desktop or laptop.

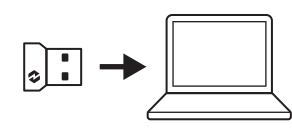

#### STEP 3:

Now you can remove the pull-tabs from both keyboard and mouse. They will automatically turn on.

The receiver should be successfully connected to your device when the white LED stops blinking:

- Keyboard: on the connect key
- Mouse: at the bottom

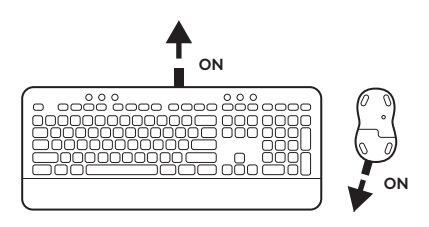

#### STEP 4:

Set the right keyboard layout for your computer operating system:

Long press for 3 seconds the following shortcuts to set it up for *Windows*, *macOS* or *ChromeOS*.

- Windows: Fn + P
- macOS: Fn + O
- ChromeOS: Fn + C

**IMPORTANT:** *Windows* is the default OS layout. If you are using a *Windows* computer you can skip this step. Your keyboard and mouse are now ready to use.

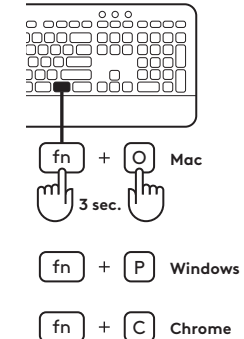

#### To pair through **Bluetooth**®:

#### STEP 1:

Remove the pull-tab from both keyboard and mouse. They will automatically turn on.

A white LED on your devices will start blinking:

- Keyboard: on the connect key
- Mouse: at the bottom

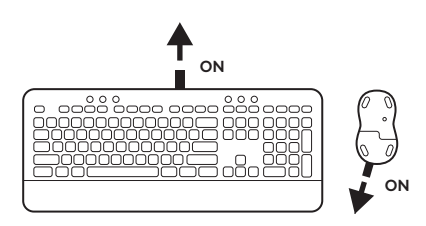

#### STEP 2:

Open the *Bluetooth*<sup>®</sup> settings on your device. Add a new peripheral by selecting both your keyboard (K650B) and your mouse (M650B) from your list of devices. Your keyboard and mouse will be paired once the LEDs stop blinking.

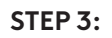

Your computer will require you to input a random set of numbers, please type them all and press the "Enter" key on your keyboard K650.

Your keyboard and mouse are now ready to use.

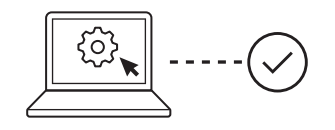

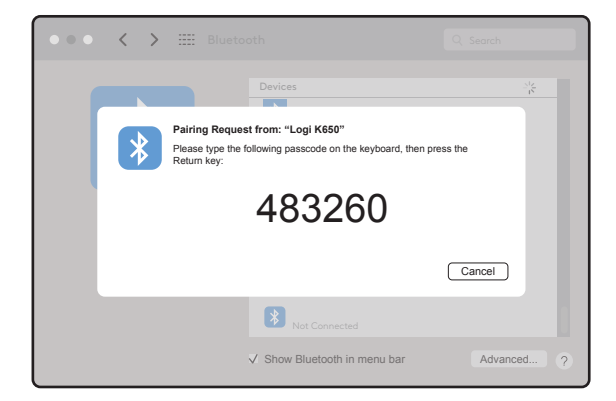

#### DONGLE COMPARTMENT

If you are not using your Logi Bolt USB receiver, you can safely store it inside your keyboard or mouse.

To store it on your **keyboard:** 

STEP 1:

Remove the battery door from the bottom side of your keyboard.

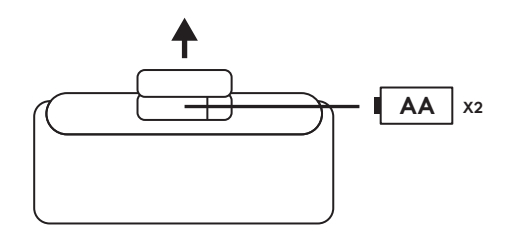

#### STEP 2:

The dongle compartment is located on the right side of the batteries.

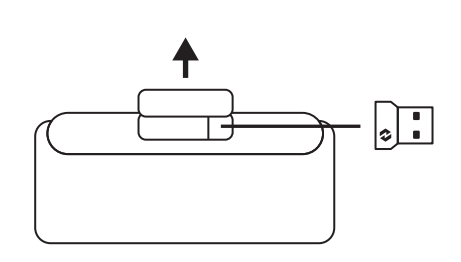

#### STEP 3:

Place your Logi Bolt receiver in the compartment and slide it to the right side of the compartment to secure it tight.

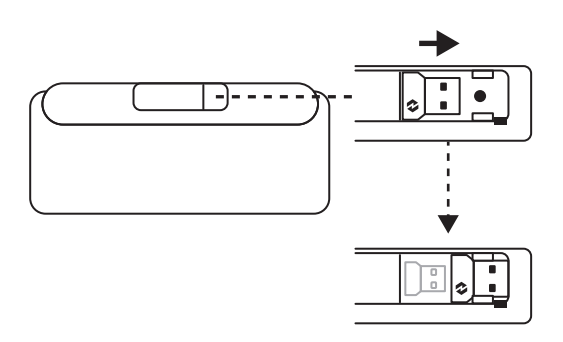

#### DONGLE COMPARTMENT (CONT'D)

To store it on your **mouse:** 

#### STEP 1:

Remove the battery door from the bottom side of your mouse.

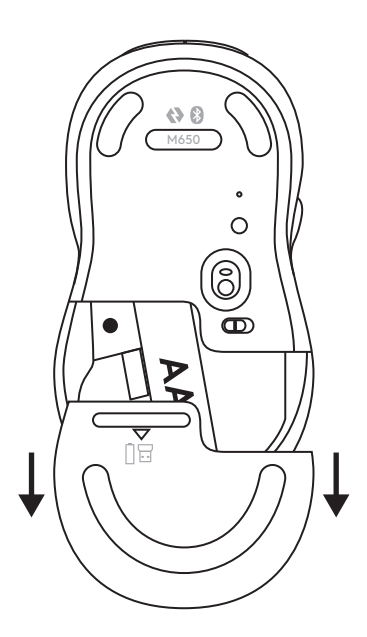

#### STEP 2:

The dongle compartment is located on the left side of the battery. Slide your dongle vertically inside the compartment.

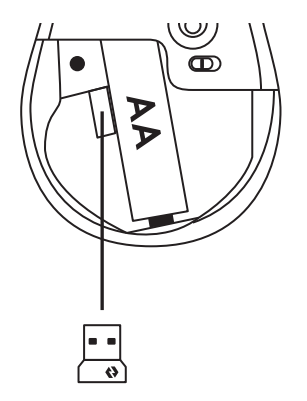

#### **KEYBOARD FUNCTIONS**

You have a full range of useful productive tools on your keyboard that will help you save time and works faster.

|                  | F-Rows Keys |         |             |                   |                    |                    |                          |         |                            |  |
|------------------|-------------|---------|-------------|-------------------|--------------------|--------------------|--------------------------|---------|----------------------------|--|
|                  |             | esc     | <u>ې</u> ۴۱ | -☆- <sub>F2</sub> | F3                 | F4                 | <b>O</b> ) <sub>F5</sub> | F6      |                            |  |
| Main<br>function | Windows     | F       | Brightness  | Brightness        | Task view          | App switch         |                          | Emoji*² | Snip & sketch              |  |
|                  | macOS       | Escape  | down        | up                | Mission<br>control | Mission<br>control | Dictation*               | Emoji   | Capture se-<br>lected area |  |
| Secondar         | y function  | Fn lock | F1          | F2                | F3                 | F4                 | F5                       | F6      | F7                         |  |

|                  |            | <b>ب</b> × 58 | ← <sub>F♀</sub> | ۲۵ <sub>F10</sub> | Et <sub>FI1</sub> | F12                                   | ° *   & | ø                      | ē           |
|------------------|------------|---------------|-----------------|-------------------|-------------------|---------------------------------------|---------|------------------------|-------------|
| Main<br>function | Windows    | M 1 +3        | Back in         | Refresh in        | Open tab          | Close tab in<br>browser               | Connect | Sittings               |             |
|                  | macOS      | Mute mic^3    | brower          | browser           | in browser        | Close tab in<br>browser* <sup>3</sup> | key     | Sittings* <sup>3</sup> | Print panei |
| Secondary        | y function | F8            | F9              | F10               | F11               | F12                                   |         |                        |             |

|          |            |                          |             | Q, E            | Ê             |
|----------|------------|--------------------------|-------------|-----------------|---------------|
| Main     | Windows    | Calculator               | Show desk-  | Search          | Screen lock   |
| function | macOS      | Calculator* <sup>3</sup> | ιορ         |                 | Screen lock*4 |
| Secondar | y function |                          | Scroll lock | Contextual menu |               |

|                    |         | Language<br>Switch Key |          |            | Hot        | Keys       |        |           |
|--------------------|---------|------------------------|----------|------------|------------|------------|--------|-----------|
|                    |         | ins                    | •        | HI         |            |            |        |           |
| Main               | Windows | Input<br>language      | Previous | Play/Pause | Next track | Mute sound | Volume | Volume up |
| Tunetion           | macOS   | switch                 | truck    |            |            |            | down   |           |
| Secondary function |         | Insert                 |          |            |            |            |        |           |

Most of these keys work without the need of installing software (Logitech Options+), except for:

- a. Mute Microphone key: Install Logitech Options+ for it to work on *Windows* and *macOS*; works out of the box on *ChromeOS*
- b. Close browser tab key, Settings key and Calculator key: Install Logitech Options+ for it to work on macOS; works out of the box on *Windows* and *ChromeOS*

<sup>\*1</sup> For Windows: Dictation key needs Logi Options+ installed to work on Korean. For macOS: Dictation key needs Logi Options+ installed to work on Macbook Air M1 and 2022 Macbook Pro (M1 Pro and M1 Max chip).

Required a built-in mic or an external mic, for example, your headset mic, to use the dictation key.

<sup>\*2</sup> For Windows: Emoji key needs Logi Options+ software installed for France, Turkey, and Begium keyboard layouts.

<sup>\*3</sup> Free Logi Options+ software is required to enable the function.

<sup>\*4</sup> For *macOS*: Screen lock key needs Logi Options+ installed for France keyboard layouts.

#### **MULTI-OS KEYBOARD**

Your keyboard is designed to work with multiple operating systems (OS): *Windows, macOS, ChromeOS.* 

# FOR **WINDOWS** and **macOS** KEYBOARD LAYOUT

- If you are a *macOS* user, the special characters and keys will be on the left side of the keys
- If you are a *Windows*, user, the special characters will be on the right side of the key:

#### FOR ChromeOS KEYBOARD LAYOUT

 If you are a *Chrome* user, you will find one dedicated *Chrome* function,
Launcher key, on top of the start key. Make sure you have selected the *ChromeOS* layout (FN+C) when you connect your keyboard.

**Note:** For *ChromeOS* users, we recommend connecting to your device only through BLE.

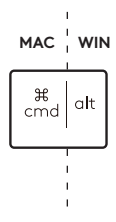

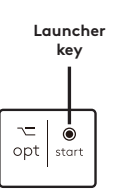

# **BATTERY STATUS NOTIFICATION**

1a. When the battery level is between 6% to 100%, the LED color will stay green.

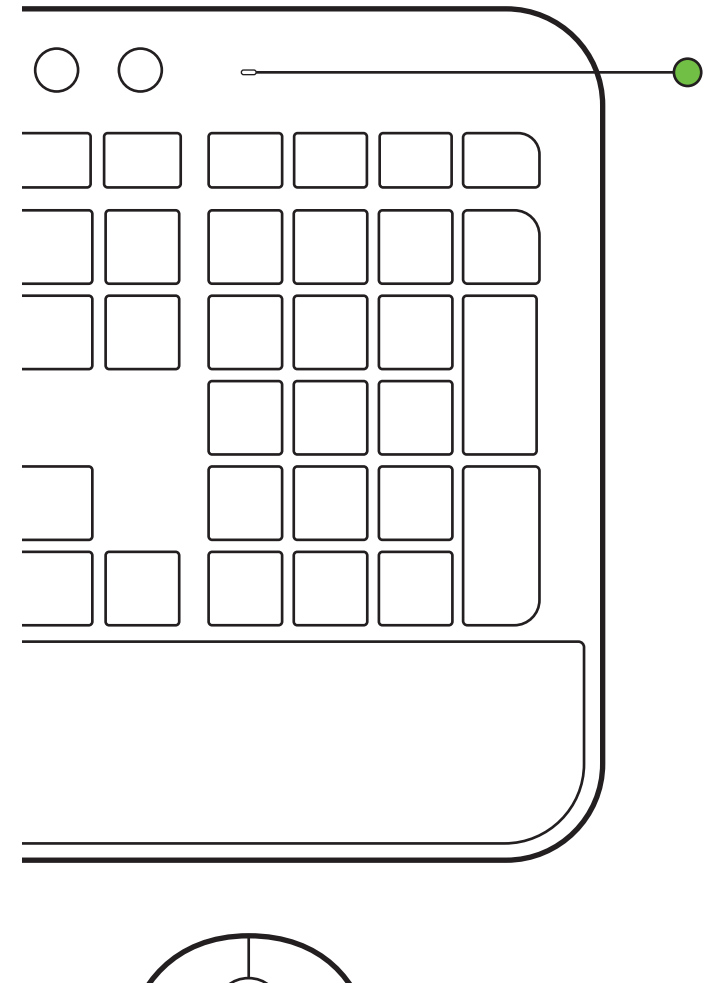

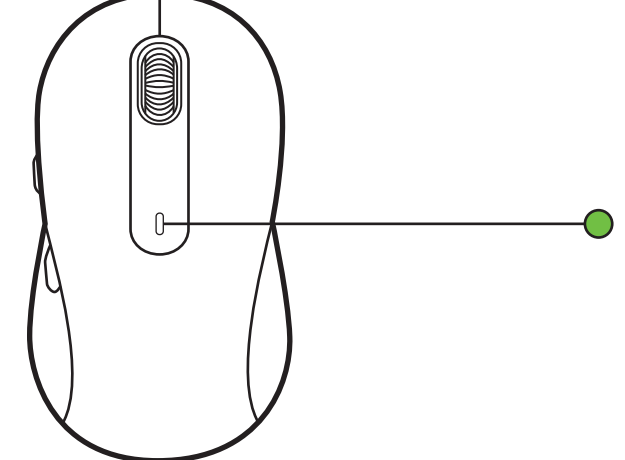

1b. When the battery level is below 6% (from 5% and below), the LED will turn into red. You can continue using your device for up to 1 month when the battery is low.

**Note:** Battery life may vary based on user and computing conditions.

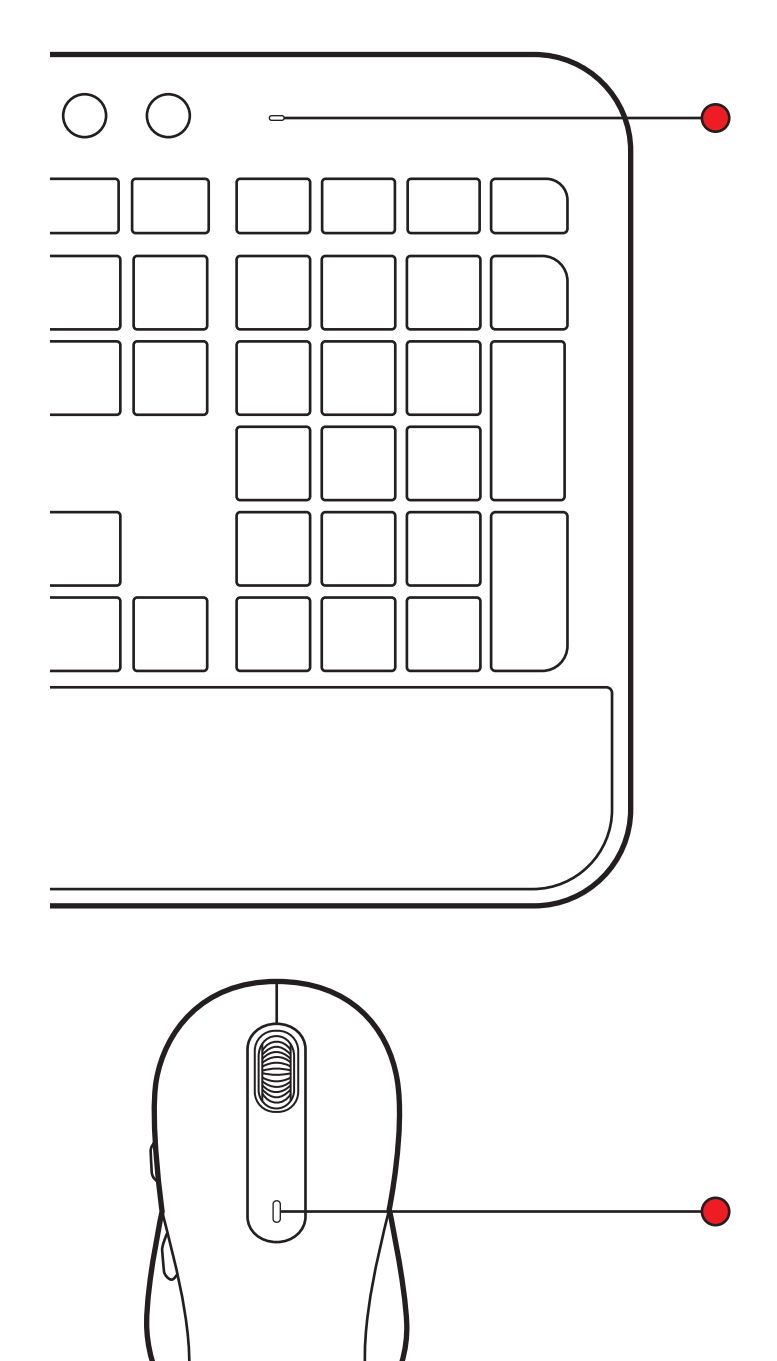

# www.logitech.com/mk650-signature-combo-business

© 2023 Logitech, Logi, Logi Bolt, Logi Options+ and their logos are trademarks or registered trademarks of Logitech Europe S.A. and/or its affiliates in the U.S. and other countries. App Store is a service mark of Apple Inc. Android, Chrome are trademarks of Google LLC. The Bluetooth<sup>®</sup> word mark and logos are registered trademarks owned by Bluetooth SIG, Inc. and any use of such marks by Logitech is under license. Windows is a trademark of the Microsoft group of companies. All other 3rd party trademarks are the properties of their respective owners. Logitech assumes no responsibility for any errors that may appear in this manual. Information contained herein is subject to change without notice.

了解您的产品

#### 键盘视图

- 1. 电池 + 接收器收纳(键盘底部)
- 2. 连接键 + LED(白色)
- 3. 电池状态 LED (绿色/红色)

4. 开关

|   |                                                                                                    | 2 3                                                   |
|---|----------------------------------------------------------------------------------------------------|-------------------------------------------------------|
| ( | · • • • logi                                                                                                    |                                                       |
|   | $ \begin{array}{c} \begin{array}{c} \begin{array}{c} \begin{array}{c} \begin{array}{c} \\ \\ \end{array} \end{array} \end{array} \\ \end{array} \\ \begin{array}{c} \\ \end{array} \end{array} \\ \begin{array}{c} \\ \end{array} \end{array} \\ \begin{array}{c} \\ \end{array} \end{array} \\ \begin{array}{c} \\ \end{array} \end{array} \\ \begin{array}{c} \begin{array}{c} \\ \end{array} \end{array} \\ \end{array} \\ \begin{array}{c} \\ \end{array} \end{array} \\ \begin{array}{c} \\ \end{array} \end{array} \\ \begin{array}{c} \\ \end{array} \end{array} \\ \begin{array}{c} \\ \end{array} \end{array} \\ \begin{array}{c} \\ \end{array} \end{array} \\ \begin{array}{c} \begin{array}{c} \\ \end{array} \end{array} \\ \begin{array}{c} \\ \end{array} \end{array} \\ \begin{array}{c} \\ \end{array} \\ \end{array} \\ \begin{array}{c} \\ \end{array} \\ \end{array} \\ \end{array} \\ \begin{array}{c} \\ \end{array} \\ \end{array} \\ \end{array} \\ \begin{array}{c} \\ \end{array} \\ \end{array} \\ \end{array} \\ \begin{array}{c} \\ \end{array} \\ \end{array} \\ \end{array} \\ \begin{array}{c} \\ \end{array} \\ \end{array} \\ \end{array} \\ \end{array} \\ \begin{array}{c} \\ \end{array} \\ \end{array} \\ \end{array} \\ \end{array} \\ \end{array} \\ \begin{array}{c} \\ \end{array} \\ \end{array} \\ \end{array} \\ \end{array} \\ \begin{array}{c} \\ \end{array} \\ \end{array} \\ \end{array} \\ \end{array} \\ \begin{array}{c} \end{array} \\ \end{array} \\ \end{array} \\ \end{array} \\ \end{array} \\ \end{array} \\ \end{array} \\ \end{array} \\ \end{array} \\ \end{array} $ | $\begin{array}{c ccccccccccccccccccccccccccccccccccc$ |
|   |                                                                                                    |                                                       |

#### 鼠标视图

- 5. M650B 鼠标
- 6. SmartWheel
- 7. 侧键
- 8. 电池 + 接收器收纳 (鼠标底部)

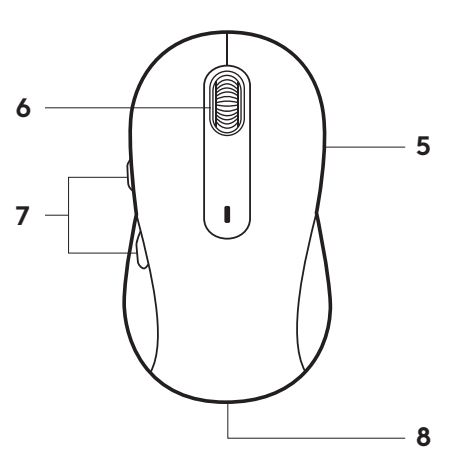

#### 连接 MK650

有两种将键盘和鼠标连接到设备的方式。 方案 1: 通过 Logi Bolt 接收器连接 方案 2: 通过蓝牙<sup>™</sup> 低功耗 (BLE) 直接连接\*

**注:** \*对于 ChromeOS 用户,我们建议仅通过 BLE(方案 2) 连接您的设备。接收器连接会带来体验限制。

通过 Logi Bolt 接收器连接:

步骤1:

从键盘和鼠标的包装中取出 Logi Bolt 接收器。

**重要提示:**暂时不要移除键盘和鼠标的拉片。

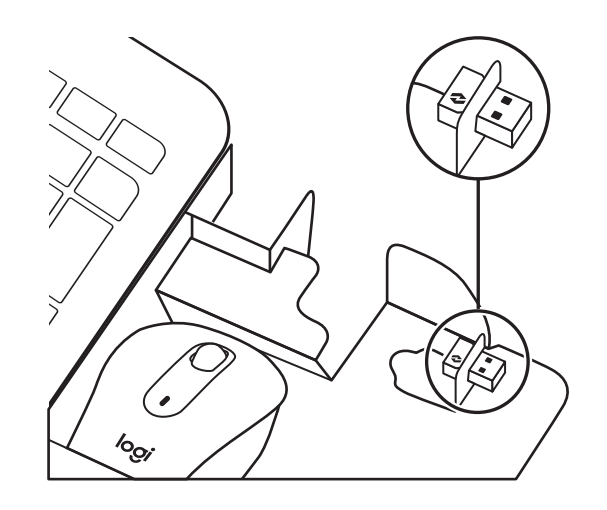

#### 步骤 2:

将接收器插入桌面电脑或笔记本电脑的可用 USB 端口。

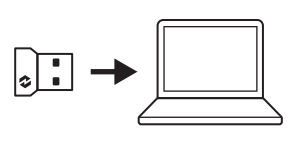

#### 步骤 3:

现在,您可以移除键盘和鼠标的拉片。设备会自 动开启。

当白色 LED 停止闪烁时,接收器应已成功连接到您 的设备:

- 键盘: 位于连接键上
- 鼠标: 位于底部

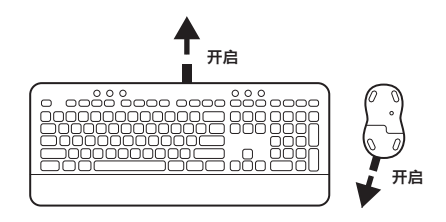

#### 步骤 4:

为您的电脑操作系统设置正确的键盘布局: 长按以下快捷键 3 秒可针对 Windows、macOS 或 ChromeOS 进行设置。

- Windows: Fn + P
- macOS: Fn + O
- ChromeOS: Fn + C

**重要提示:** Windows 为默认系统布局。如果您使用的是 Windows 电脑,可以跳过此步骤。您的键盘和鼠标现在便已准备就绪。

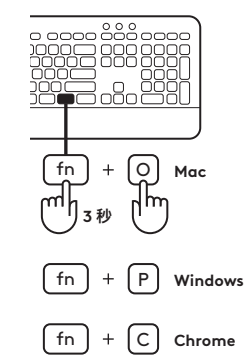

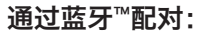

#### 步骤1:

移除键盘和鼠标的拉片。设备会自动开启。 设备上的白色 LED 将开始闪烁:

- 键盘: 位于连接键上
- 鼠标: 位于底部

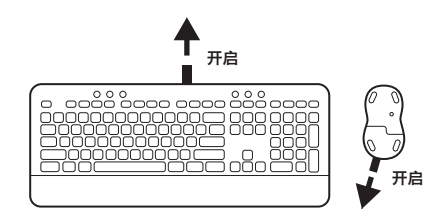

#### 步骤 2:

打开设备的蓝牙<sup>™</sup>设置。从设备列表中选择键盘 (K650B) 和鼠标 (M650B),即可添加新外设。LED 停止闪烁后, 键盘和鼠标即已配对。

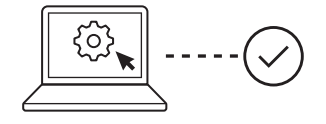

#### 步骤 3:

您的电脑将要求您输入一组随机数字,请全部输入并按 下键盘 K650 的"Enter"键。 您的键盘和鼠标现在便已准备就绪。

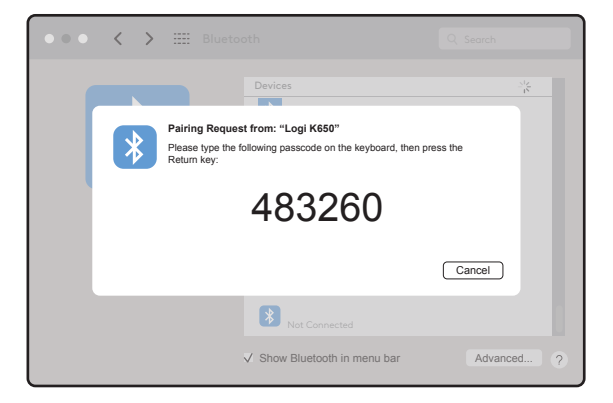

# 接收器收纳

如果不使用 Logi Bolt USB 接收器,可以将其安全收纳在 键盘或鼠标内。

收纳于**键盘内:** 

**步骤 1:** 从键盘底部移除电池盖。

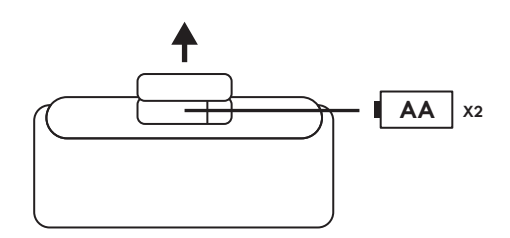

步骤 2:

接收器收纳处位于电池右侧。

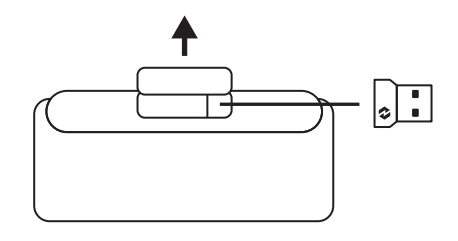

# 步骤 3:

将 Logi Bolt 接收器放入隔层,并滑至隔层右侧以固定。

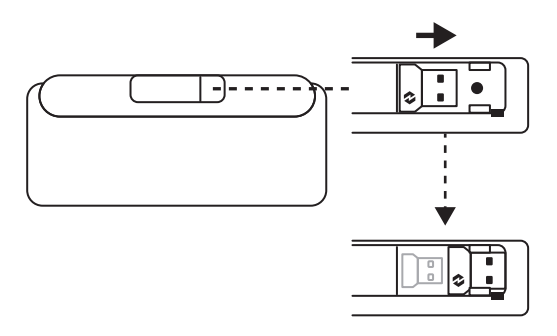

**接收器收纳(续)** 收纳于**鼠标内:** 步骤1: 从鼠标底部移除电池盖。

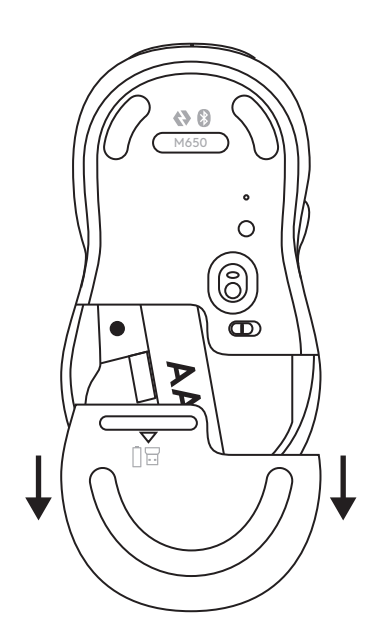

**步骤 2:** 接收器收纳处位于电池左侧。在隔层内垂直滑入 接收器。

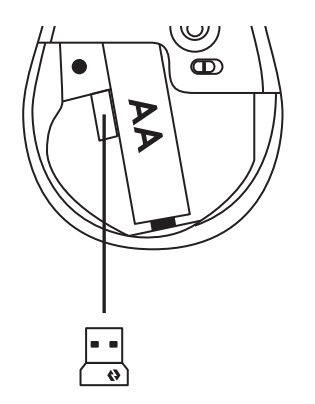

# 键盘功能

键盘提供一系列实用的高效工具,可帮助您节省时间并提高工作效率。

|     | F 键     |       |          |       |            |            |           |             |            |  |
|-----|---------|-------|----------|-------|------------|------------|-----------|-------------|------------|--|
|     |         | esc   | ri<br>Fi | F2    | F3         | F4         | Q1)<br>F5 | <b>G</b> F6 |            |  |
| 主功能 | Windows | F     | 言庇下欧     | 百座 レ1 | 任务视图       | 应用程序<br>切换 |           | 表情符号*2      | 截图和绘制      |  |
|     | macOS   | LSC   |          | 元皮工刀  | <br>  调度中心 | 调度中心       |           | 表情符号        | 捕获<br>选定区域 |  |
| 次级  | 功能      | Fn 锁定 | F1       | F2    | F3         | F4         | F5        | F6          | F7         |  |

|         |         | <b>ب</b> × <sub>F8</sub> | ← <sub>F9</sub> | ۲۵ <sub>F10</sub> | Et <sub>FI1</sub>  | F12                              | ° *   &                                         | ø    | ē      |
|---------|---------|--------------------------|-----------------|-------------------|--------------------|----------------------------------|-------------------------------------------------|------|--------|
| Windows | Windows | 麦克风静                     | 麦克风静            | 在浏览器中             | 在浏览器<br>在浏览器 关闭标签页 | 在浏览器中<br>关闭标签页                   | \ <u>*</u> ++++++++++++++++++++++++++++++++++++ | 设置   | troate |
| 土功能     | macOS   | 音*3                      | 巡凹刈见奋           | 刷新                |                    | 在浏览器中<br>关闭标签<br>页* <sup>3</sup> | 上按键                                             | 设置*3 | 如面巾    |
| 次级      | 功能      | F8                       | F9              | F10               | F11                | F12                              |                                                 |      |        |

|      |         |       |             | Q,   | Â      |  |
|------|---------|-------|-------------|------|--------|--|
| 主功能  | Windows | 计算器   | 显示桌面        | 搜索   | 屏幕锁定   |  |
|      | macOS   | 计算器*3 |             |      | 屏幕锁定*4 |  |
| 次级功能 |         |       | Scroll lock | 相关菜单 |        |  |

| 语言切换键          |       |             |      |       | 热    | 键  |      |      |
|----------------|-------|-------------|------|-------|------|----|------|------|
|                |       | (su)<br>ins | •    | HI    |      |    |      |      |
| Windows<br>主功能 |       | 输入语言<br>切换  | 上一曲目 | 播放/暂停 | 下一曲目 | 静音 | 音量下降 | 音量上升 |
|                | macOS |             |      |       |      |    |      |      |
| 次级功能           |       | Insert      |      |       |      |    |      |      |

多数按键无需安装软件 (Logitech Options+) 即可使用, 但以下按键除外:

- a. 麦克风静音键:安装 Logitech Options+使其可在 Windows 和 macOS 中使用;在 ChromeOS 中开箱即可用
- b. 关闭浏览器标签页键、设置键和计算器键:安装 Logitech Options+使其可在 macOS 中使用;在 Windows 和 ChromeOS 中开箱即可用

<sup>\*1</sup>对于 Windows: 听写键需要安装 Logi Options+ 才能支持韩语。对于 macOS: 听写键需要安装 Logi Options+ 才能在 Macbook Air M1 和 2022 Macbook Pro (M1 Pro 和 M1 Max 芯片) 中使用。 需要使用电脑内置或外置麦克风以实现语音输入及识别。

<sup>\*2</sup>对于 Windows:对于法国、土耳其和比利时键盘布局,使用表情符号键需要安装 Logi Options+ 软件。

\*3 启用此功能需要使用免费的 Logi Options+ 软件。

\*4对于 macOS:对于法国键盘布局,使用屏幕锁定键需要安装 Logi Options+。

#### 多操作系统键盘

键盘设计支持多种操作系统 (OS): Windows, macOS, ChromeOS。

#### 对于 WINDOWS 和 macOS 键盘布局

- 如果您是 macOS 用户, 特殊字符和按键位于按 键左侧:
- 如果您是 Windows 用户, 特殊字符位于按键右侧:

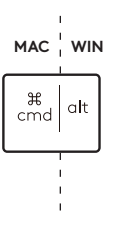

#### 对于 ChromeOS 键盘布局

• 如果您是 Chrome 用户,您会在开始键上方找到 一个 Chrome 专用功能,即启动键。连接键盘时, 请确保您已选择 ChromeOS 布局 (FN+C)。

注:对于 ChromeOS 用户,我们建议仅通过 BLE 连接您的设备。

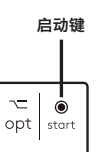

# 电池状态通知

**1a.**当电池电量**介于 6% 至 100% 之间**时, LED 颜色 将保持绿色。

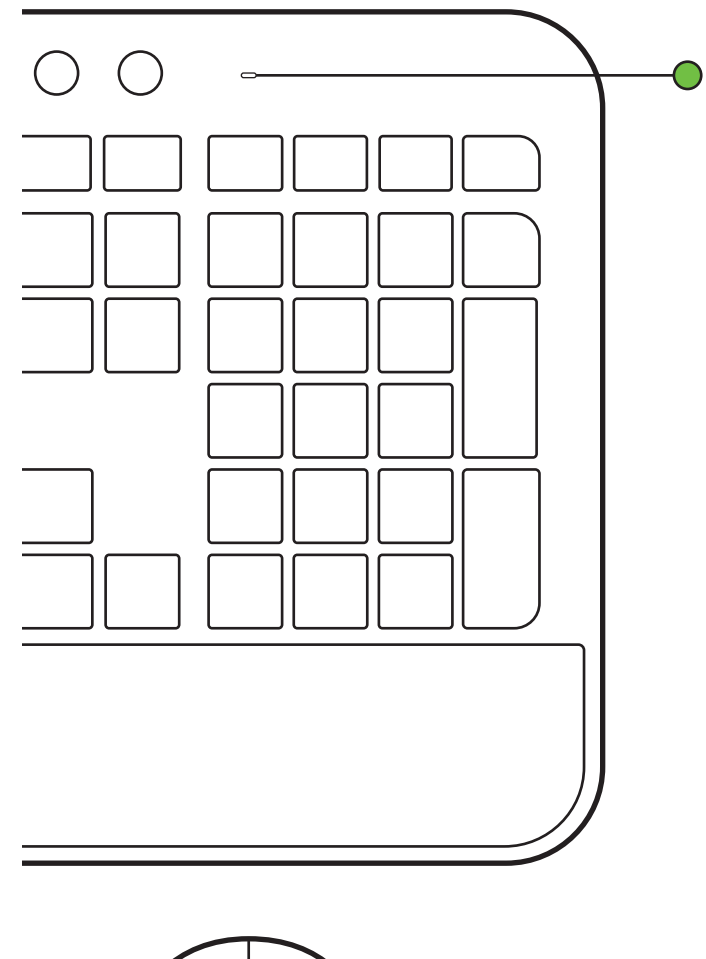

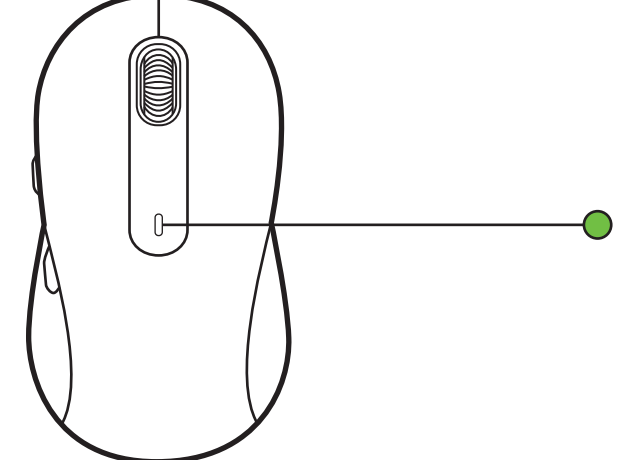

- **1b.**当电池电量**低于 6%(5% 及更低)**时, LED 将变为 <u>红色</u>。电量不足时, 您仍可以继续使用设备最长一个 月时间。
- 注: 电池使用时长依用户及计算条件而异

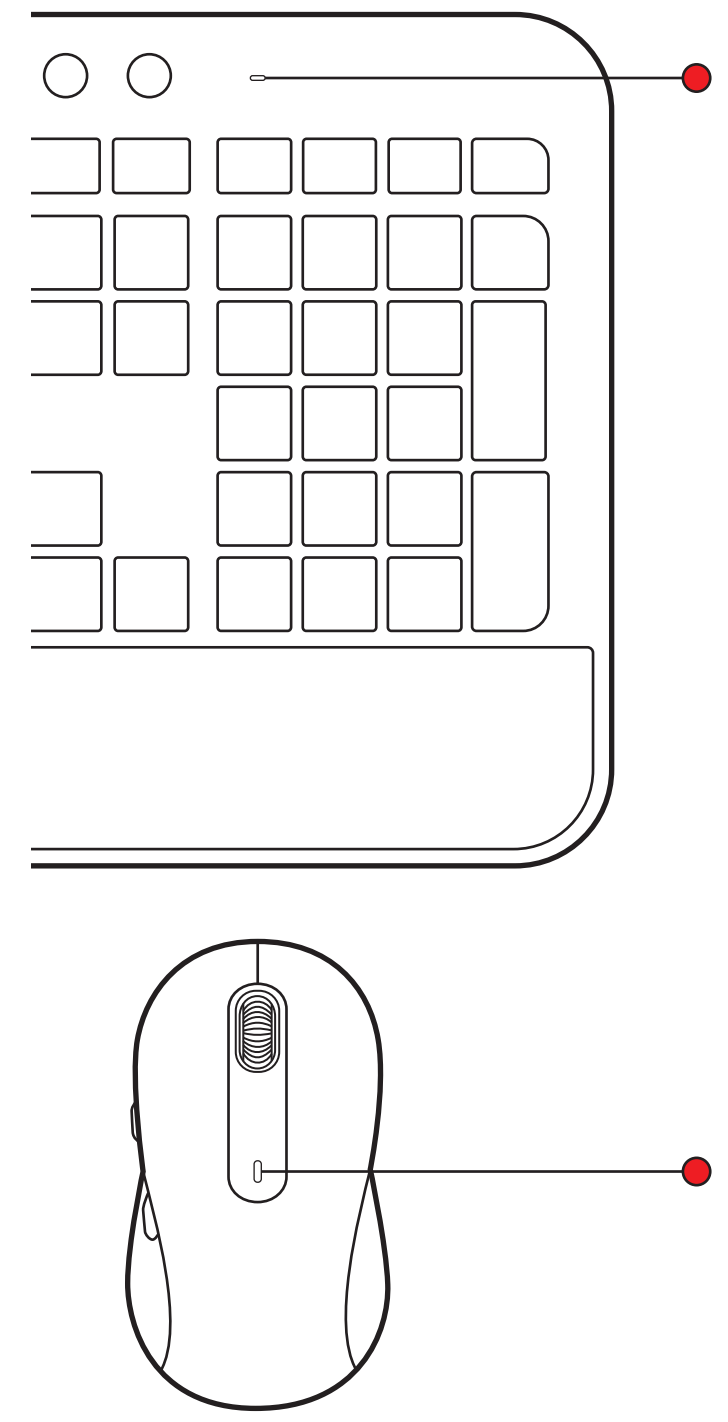

# www.logitech.com/mk650-signature-combo-business

版权所有 © 2023 罗技。罗技、Logitech、Logi、Logi Bolt、Logi Options+及其标志为罗技欧洲公 司和/或其美国及其他国家/地区附属公司的商标,并或已注册。App Store 是 Apple Inc. 的服务商 标。Android、Chrome 是 Google LLC. 的商标。蓝牙<sup>™</sup> 文字商标和标志为 Bluetooth SIG, Inc. 所有的 注册商标,罗技对此类商标和标志的所有使用均已获得授权。Windows 是 Microsoft 集团公司的商标。 所有其他第三方商标均为其各自所有者的财产。罗技对于本手册中可能出现的任何错误不承担任何责 任。本手册中包含的信息如有更改,怨不事先通知。